LA FORMATION

# Import de données IGN au format PostgreSQL

**Tutoriel** 

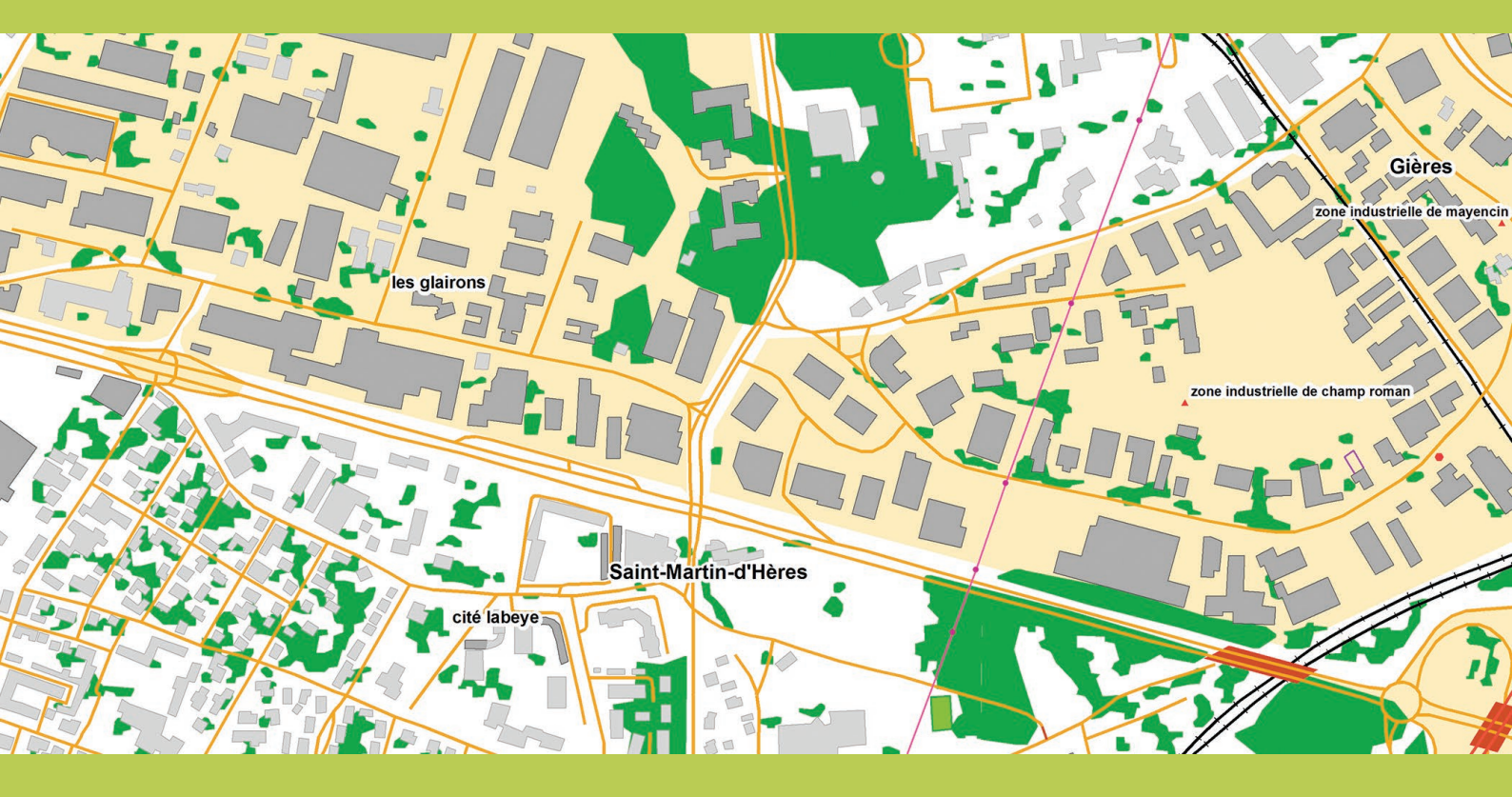

ign.fr

INSTITUT NATIONAL DE L'INFORMATION GÉOGRAPHIQUE ET FORESTIÈRE

Date du document : Janvier 2018 Révision : Novembre 2022

l'information grandeur nature

# SOMMAIRE

| SOMMAIRE                                                        | 2 |
|-----------------------------------------------------------------|---|
| 1. PRÉSENTATION DU DOCUMENT                                     | 3 |
| 1.1 Ce que contient ce document                                 | 3 |
| 1.2 Ce que ne contient pas ce document                          | 3 |
| 2. PRÉREQUIS                                                    | 4 |
| 3. IMPORT DES FICHIERS SQL FOURNIS PAR L'IGN                    | 6 |
| 3.1 Ajout de l'extension PostGIS à une base de données Postgres | 6 |
| 3.2 Import d'un fichier avec la commande <i>psql</i>            | 7 |
| 3.3 Import simultané de plusieurs fichiers                      | 8 |
| ANNEXE – ÉVOLUTION DE LA DOCUMENTATION                          | 9 |

# **1. PRÉSENTATION DU DOCUMENT**

### **1.1 Ce que contient ce document**

Ce tutoriel a été réalisé pour aider l'utilisateur à importer les données mises à disposition par l'IGN au format PostgreSQL.

Il se base principalement sur l'expérience et les solutions d'un utilisateur, partagées sur GeoRezo.

L'IGN remercie donc *Jérémie Prud'homme* pour avoir facilité la mise en place de cette documentation et avoir fourni l'essentiel de son contenu.

Ce tutoriel répond aux questions suivantes :

- comment importer les données IGN au format PostgreSQL ?
- comment préciser un schéma et importer plusieurs fichiers en même temps ?

#### Données disponibles au format PostgreSQL :

| BD TOPO <sup>®</sup>  |  |
|-----------------------|--|
| BD CARTO <sup>®</sup> |  |

Ce document contient également ses propres évolutions depuis sa création (voir ANNEXE).

### **1.2 Ce que ne contient pas ce document**

Ce document ne décrit pas les produits au format PostgreSQL en termes de contenu. Le contenu de chacun des produits est décrit dans les documents « Descriptifs de contenu » associés à chaque produit. Ils contiennent les informations suivantes :

- les caractéristiques générales du produit ;
- les critères de qualité.

Ce document ne décrit pas les produits au format PostgreSQL en termes de structure de livraison, laquelle est traitée dans les documents « Descriptifs de livraison » associés aux produits qu'ils décrivent. Ils contiennent les informations suivantes :

- la manière dont la livraison est organisée en termes de fichiers et de structure ;
- la nomenclature des répertoires et des fichiers.

L'ensemble de ces documents est disponible sur le site géoservices de l'IGN, accessible en cliquant sur l'imagette ci-dessous :

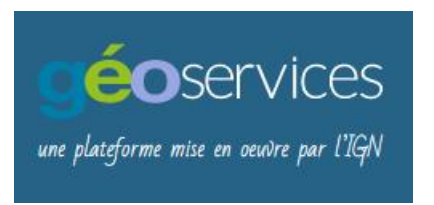

Ce document n'est pas un manuel d'utilisation des produits au format PostgreSQL.

# 2. PRÉREQUIS

Pour pouvoir ajouter une base de données IGN, il faut avoir :

- téléchargé des données IGN au format \*. sql\* ;
- accès à une base de données Postgres depuis un poste de travail;
- ajouté l'extension PostGIS à une base de données.

Il est également conseillé d'avoir installé pgAdmin III ou supérieur sur ce même poste de travail.

\* Les données IGN au format PostgreSQL sont téléchargeables sur le site **géoservices** à partir des pages des produits concernés : <u>https://geoservices.ign.fr/catalogue</u>.

Les exemples donnés ci-après concernent le produit BD TOPO<sup>®</sup> Version 3.0 et ultérieures.

#### **BD TOPO**® Producteur La modélisation 2D et 3D du territoire et de ses infrastructures sur l'ensemble du territoire français DE L'INFORMATION GÉOGRAPHIQUE ET FORESTIÈRE La BD TOPO® est une description vectorielle 3D (structurée en objets) des éléments du territoire et de ses infrastructures, de précision métrique. exploitable à des échelles allant du 1 : 2 000 au 1 : 50 000. Services Web Elle couvre de manière cohérente l'ensemble des entités géographiques et TOPOGRAPHIE administratives du territoire national. Elle permet la visualisation, le positionnement, la simulation au service de **ESSENTIELS** l'analyse et de la gestion opérationnelle du territoire. La description des objets géographiques en 3D permet de représenter de façon réaliste les analyses spatiales utiles aux processus de décision dans le cadre d'études diverses. Téléchargement dernière Depuis 2019, une nouvelle édition (mise à jour) est publiée chaque trimestre. édition **BD TOPO® Shapefile Régions** Les objets de la BD TOPO° sont regroupés par thèmes guidés par la modélisation INSPIRE1 · BD TOPO® GeoPackage Départements Administratif (limites et unités administratives) ; **BD TOPO® GeoPackage Régions** Adresses (adresses postales) ; Bâti (constructions); **BD TOPO® SQL Territoires** Hydrographie (éléments ayant trait à l'eau) ; BD TOPO® SQL France entière • Lieux nommés (lieu ou lieu-dit possédant un toponyme et décrivant un espace naturel ou un lieu habité) ; BD TOPO® Occupation du sol (végétation, estran, haie) ; DÉPARTEMENTALE Services et activités (services publics, stockage et transport des sources **SHAPEFILE JUIN 2022** d'énergie, lieux et sites industriels) ; Transport (infrastructures du réseau routier, ferré ou aérien, itinéraires); Zones réglementées (la plupart des zonages faisant l'objet de réglementations spécifiques).

Les fichiers .sql récupérés contiennent chacun :

- la création de la table ;
- la création de l'index géographique ;
- une copie brute des données.

```
🚽 batiment.sql 🔛
       SET standard conforming strings = OFF;
       DROP TABLE IF EXISTS "batiment" CASCADE;
 2
     BEGIN;
 3
       CREATE TABLE "batiment"();
 4
 5
       SELECT AddGeometryColumn('batiment','geometrie',5490,'GEOMETRY',3);
       CREATE INDEX "batiment geometrie geom idx" ON "batiment" USING GIST ("geometrie");
 6
       ALTER TABLE "batiment" ADD COLUMN "cleabs" VARCHAR(24);
 7
       ALTER TABLE "batiment" ADD COLUMN "nature" VARCHAR;
 8
 9
       ALTER TABLE "batiment" ADD COLUMN "usage 1" VARCHAR;
       ALTER TABLE "batiment" ADD COLUMN "usage_2" VARCHAR;
       ALTER TABLE "batiment" ADD COLUMN "construction legere" BOOLEAN;
11
12
       ALTER TABLE "batiment" ADD COLUMN "etat_de_l_objet" VARCHAR;
       ALTER TABLE "batiment" ADD COLUMN "date_creation" timestamp with time zone;
ALTER TABLE "batiment" ADD COLUMN "date_modification" timestamp with time zone;
13
 14
       ALTER TABLE "batiment" ADD COLUMN "date_d_apparition" date;
15
       ALTER TABLE "batiment" ADD COLUMN "date_de_confirmation" date;
16
       ALTER TABLE "batiment" ADD COLUMN "sources" VARCHAR(127);
ALTER TABLE "batiment" ADD COLUMN "identifiants_sources" VARCHAR(254);
17
 18
       ALTER TABLE "batiment" ADD COLUMN "precision_planimetrique" NUMERIC(5,1);
19
       ALTER TABLE "batiment" ADD COLUMN "precision_altimetrique" NUMERIC(5,1);
20
       ALTER TABLE "batiment" ADD COLUMN "nombre_de_logements" INTEGER;
21
       ALTER TABLE "batiment" ADD COLUMN "nombre_d_etages" INTEGER;
ALTER TABLE "batiment" ADD COLUMN "materiaux_des_murs" VARCHAR(2);
22
23
       ALTER TABLE "batiment" ADD COLUMN "materiaux_de_la_toiture" VARCHAR(2);
24
       ALTER TABLE "batiment" ADD COLUMN "hauteur" NUMERIC(7,1);
25
       ALTER TABLE "batiment" ADD COLUMN "altitude_minimale_sol" NUMERIC(7,1);
ALTER TABLE "batiment" ADD COLUMN "altitude_minimale_toit" NUMERIC(7,1);
26
27
       ALTER TABLE "batiment" ADD COLUMN "altitude maximale toit" NUMERIC (7,1);
28
       ALTER TABLE "batiment" ADD COLUMN "altitude maximale_sol" NUMERIC(7,1);
29
       ALTER TABLE "batiment" ADD COLUMN "origine du batiment" VARCHAR;
30
       ALTER TABLE "batiment" ADD COLUMN "appariement_fichiers_fonciers" VARCHAR(32);
31
32
       COMMIT:
33
       SET standard_conforming_strings = OFF;
34
     BEGIN;
       COPY "batiment" ("geometrie", "cleabs", "nature", "usage_1", "usage_2", "construction_legere"
35
36
       37
       38
       01060000A07215000001000000010300008001000000D0000066666666287E1F41000000807C303E416666666666666
39
       01060000A0721500000100000001030000800100000060000009A999999E5791F419A9999997F313E4133333333333
       40
41
       01060000A072150000010000000103000080010000007000000CDCCCCCC5C791F419A9999997E313E410000000004
42
       01060000A0721500000100000001030000800100000090000009A9999999B9791F419A99991967313E419A99999999
43
       01060000A07215000001000000010300008001000000A0000003333333337B1F41CDCCCCCC41313E41666666666666
```

Structure d'un fichier de données au format PostgreSQL (batiment.sql)

# 3. IMPORT DES FICHIERS SQL FOURNIS PAR L'IGN

### 3.1 Ajout de l'extension PostGIS à une base de données Postgres

Pour importer des données au format PostgreSQL, il faut disposer d'une base de données Postgres avec l'extension PostGIS.

Sur *pgAdmin*, se connecter à un serveur, puis ajouter une nouvelle base de données :

| PostgreSQL 10 (loca | alhost:5432) (2 newd<br>alhost:5432) (2 posta |
|---------------------|-----------------------------------------------|
| Bases de dormé      | Rafraîchir                                    |
| Hablespaces         | Narraichii                                    |
| ⊕ - A Rôles de cor  | Ajouter une base de données                   |
| . Serveur_formati   | Descarda                                      |
|                     | каррогся                                      |

| ( | 🧻 Ajouter une | base d   | e données |        |                    | -   | ×       |
|---|---------------|----------|-----------|--------|--------------------|-----|---------|
|   | Propriétés Dé | finition | Variables | Droits | Labels de sécurité | SQL |         |
| 1 | Nom           | Donne    | eesIGN    |        |                    |     |         |
|   | OID           |          |           |        |                    |     |         |
|   | Propriétaire  | postg    | gres      |        |                    |     | •       |
|   | Commentaires  |          |           |        |                    |     | *       |
|   | Aide          |          |           |        |                    | ОК  | Annuler |
| l |               |          |           |        |                    |     |         |

Ouvrir ensuite le requêteur SQL :

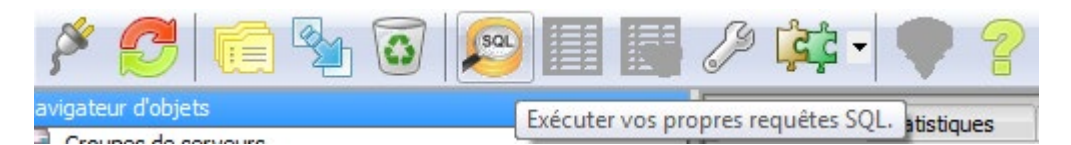

Entrer la commande suivante pour ajouter l'extension PostGIS :

CREATE EXTENSION "postgis" ;

### 3.2 Import d'un fichier avec la commande psql

Importer ensuite les données IGN au format PostgreSQL dans la base de données créée avec la commande suivante :

psql -h nom\_serveur -p port -U utilisateur -d base\_de\_donnees -f
donnees.sql

avec :

| nom_serveur     | nom du serveur ( <i>localhost</i> si serveur local)                           |
|-----------------|-------------------------------------------------------------------------------|
| port            | port pour accéder à cette base de données (le plus souvent 5432 si localhost) |
| utilisateur     | nom de l'utilisateur qui ajoutera les données <b>sql</b>                      |
| base_de_donnees | base de données avec PostGIS                                                  |
| donnees.sql     | nom du fichier <b>sql</b> à importer                                          |

Il est possible qu'il faille renseigner les chemins :

- de la fonction **psql.exe** (dans les dossiers de PostgreSQL);
- du fichier de données sql.

#### Exemple :

Pour ajouter le fichier **batiment.sql** dans la base « DonneesIGN » en *localhost*, lancer une invite de commande dans le dossier qui contient **batiment.sql** et utiliser la commande suivante :

```
C:\"Program Files"\PostgreSQL\10\bin\psql.exe -h localhost -p 5432 -U postgres -d DonneesIGN -f batiment.sql
```

Remarque : Le chemin de psql.exe dépend de l'installation de PostgreSQL.

<u>Remarque 2</u> : Il est utile d'ajouter le chemin du dossier contenant *psql.exe* dans la variable d'environnement PATH pour éviter d'avoir à spécifier son chemin complet à chaque fois.

- 1) sous Windows, dans le panneau de configuration, rechercher ou ouvrir « Modifier les variables d'environnement **système** »
- 2) cliquer sur le bouton Variables d'environnement
- 3) sélectionner Path
- 4) cliquer sur Modifier...
- 5) ajouter à la fin des paramètres le chemin du répertoire contenant **psql.exe**, en prenant garde de bien mettre un point-virgule pour le séparer du précédent répertoire.

### 3.3 Import simultané de plusieurs fichiers

Pour ajouter plusieurs fichiers *sql* à la fois, il faut créer un nouveau fichier *import.sql* (avec un éditeur de texte quelconque) dans le répertoire des données à ajouter.

Dans le fichier *import.sql*, écrire :

```
set search_path to public ;
\i batiment.sql
\i cimetiere.sql
\i construction_lineaire.sql
\i construction_ponctuelle.sql
\i ligne_orographique.sql
\i réservoir.sql
.......
```

Indiquer tous les fichiers .sql qui doivent être importés dans la base.

La fonction « *search\_path* » permet de spécifier le schéma dans lequel sera mise la table créée (ici le schéma « public »).

Pour spécifier un autre schéma, <u>attention à bien conserver « public »</u> dans le *search\_path* sinon *pgsql* ne trouvera pas les fonctions PostGIS.

Exemple :

set search\_path ign, public ;

Entrer ensuite la commande psql précédente, mais cette fois avec import.sql :

psql -h nom\_serveur -p port -U utilisateur -d base\_de\_donnees -f import.sql

En reprenant l'exemple du paragraphe **3.1 Import d'un fichier avec la commande** *psql* pour importer plusieurs fichiers dans la base « DonneesIGN » en tant que *localhost*, utiliser la commande suivante :

C:\"Program Files"\PostgreSQL\10\bin\psql.exe -h localhost -p 5432 -U postgres -d DonneesIGN -f import.sql

# ANNEXE – ÉVOLUTION DE LA DOCUMENTATION

Le tableau ci-dessous présente les évolutions du tutoriel d'import des données IGN au format PostgreSQL de sa version actuelle jusqu'à sa création.

| Date       | Historique des modifications                                                                                                    |  |  |  |  |  |
|------------|----------------------------------------------------------------------------------------------------|--|--|--|--|--|
| 2022-09-05 | Dans tout le document : Suppression du vouvoiement.                                                                                                    |  |  |  |  |  |
|            | Le paragraphe <i>PRÉAMBULE</i> est renommé <i>1. PRÉSENTATION DU DOCUMENT</i> . Ce paragraphe contient deux sous-paragraphes :                                                                                                    |  |  |  |  |  |
|            | • 1.1 Ce que contient ce document                                                                                                    |  |  |  |  |  |
|            | <ul> <li>reprend les informations du préambule,</li> </ul>                                                                                                    |  |  |  |  |  |
|            | <ul> <li>Georezo → GeoRezo (lien cliquable vers le site),</li> </ul>                                                                                                    |  |  |  |  |  |
|            | <ul> <li>les données disponibles au format PostgreSQL sont mises dans un tableau en fin de<br/>paragraphe,</li> </ul>                                                                                                    |  |  |  |  |  |
|            | <ul> <li>mention de l'existence de cette présente ANNEXE ;</li> </ul>                                                                                                    |  |  |  |  |  |
|            | <ul> <li>1.2 Ce que ne contient pas ce document qui reprend les mêmes informations que les<br/>autres documents dont un lien vers le site géoservices sous forme d'une imagette<br/>cliquable : DOCUMENTATION des BASES DE DONNÉES AU FORMAT VECTORIEL.</li> </ul>                                                                                                    |  |  |  |  |  |
|            | Les paragraphes suivants sont renumérotés.                                                                                                    |  |  |  |  |  |
|            | Paragraphe 2. PRÉREQUIS :                                                                                                    |  |  |  |  |  |
|            | <ul> <li>« * Les données IGN au format PostgreSQL sont téléchargeables <u>sur l'espace</u><br/>professionnel IGN. sur le site <u>géoservices</u> Actuellement seules les données BDTOPO<sup>®</sup><br/>sont disponibles dans ce format à partir de<u>s la</u> page : <u>http://professionnels.ign.fr.bdtopo</u><br/><u>s des produits concernés</u> : <u>https://geoservices.ign.fr/catalogue</u>.</li> </ul> |  |  |  |  |  |
|            | <u>ultérieures.</u> » ;                                                                                                    |  |  |  |  |  |
|            | <ul> <li>remplacement de l'image par une du site géoservices ;</li> </ul>                                                                                                    |  |  |  |  |  |
|            | <ul> <li>remplacement de l'image de la structure du fichier et ajout d'un titre.</li> </ul>                                                                                                    |  |  |  |  |  |
|            | Le paragraphe 3. IMPORTER […] est renommé 3. IMPORT […] :                                                                                                    |  |  |  |  |  |
|            | <ul> <li>reprise des phrases d'introduction des sous-paragraphes ;</li> </ul>                                                                                                    |  |  |  |  |  |
|            | <ul> <li>classe BATI_REMARQUABLE → batiment.</li> </ul>                                                                                                    |  |  |  |  |  |
|            | Paragraphe 3.1 Import d'un fichier avec la commande psql :                                                                                                    |  |  |  |  |  |
|            | <ul> <li>remplacement de la liste à puces par un tableau ;</li> </ul>                                                                                                    |  |  |  |  |  |
|            | <u>Remarque 2</u> : Numérotation des différentes étapes.                                                                                                    |  |  |  |  |  |
|            | Paragraphe <i>3.2 Import simultané de plusieurs fichiers</i> : remplacement des classes de la BD TOPO <sup>®</sup> Version 2.2 par celles de la BD TOPO <sup>®</sup> depuis la version 3.0.                                                                                                    |  |  |  |  |  |
|            | Ajout de cette présente ANNEXE – ÉVOLUTION DE LA DOCUMENTATION.                                                                                                    |  |  |  |  |  |
|            | Le document est renommé <i>Tutoriel_import_donnees_IGN_PostgreSQL.pdf</i> .                                                                                                    |  |  |  |  |  |
| 2018-06-25 | Mise en page du document en vue de sa diffusion.                                                                                                    |  |  |  |  |  |
| 2018-01-15 | Création d'un prototype de document nommé<br><b>Tutoriel_import_donnees_IGN_postgresql_v1.pdf</b> .                                                                                                    |  |  |  |  |  |